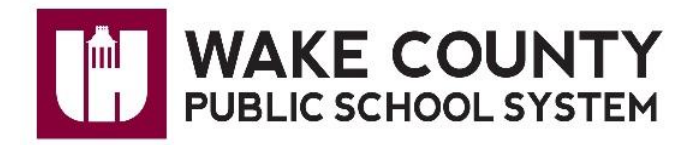

And

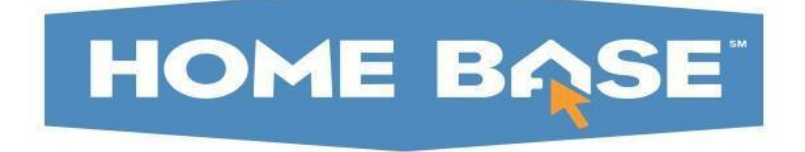

# OASIS

# Alternative School Application Referring School

**Student Information Systems** 

March 6, 2018

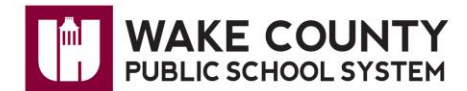

# Alternative School Application – Referring School in OASIS

Log into Wake Id, click on OASIS Icon

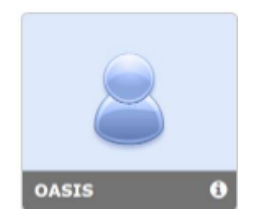

Click on Student Support Services

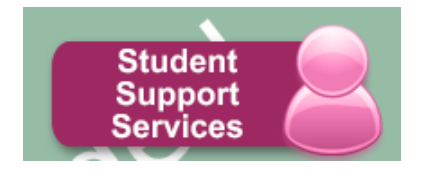

To start an application, click on Alternative Schools>Referring School>Add New Application

|                                                    | Student Support Services                                                               |
|----------------------------------------------------|----------------------------------------------------------------------------------------|
| System                                             | Student Support Services                                                               |
| Student Support Services<br>Home                   | Welcome to the Student Support Services module. Please choose an option from the menu. |
| Alternative Schools                                |                                                                                        |
| Referring School<br>Summary<br>Add New Application |                                                                                        |
| CASS                                               |                                                                                        |

### Select the student in the drop down.

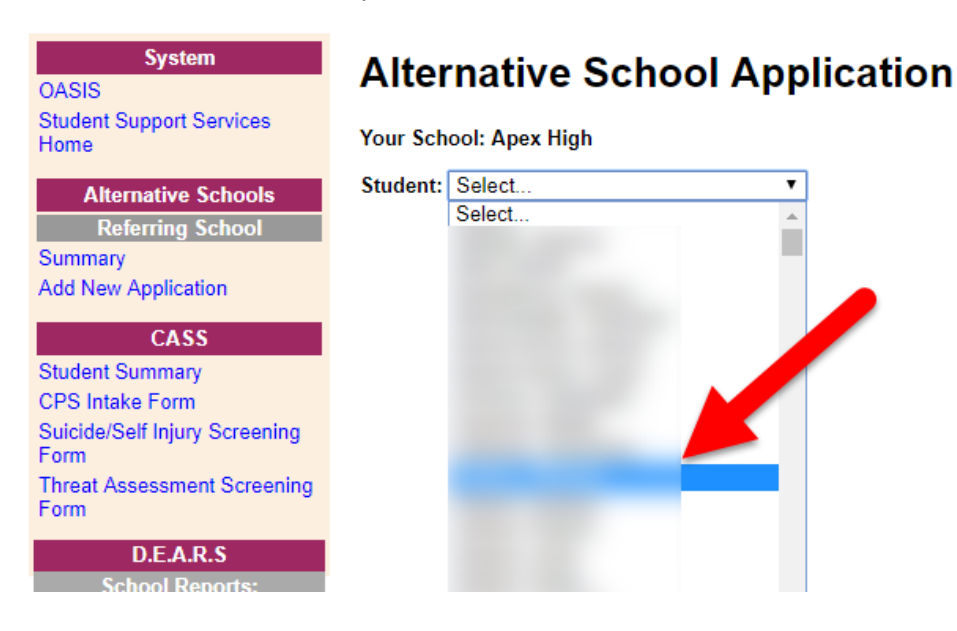

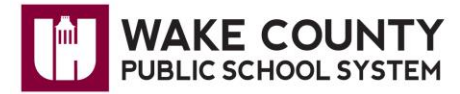

Enter all fields for the student. All fields are required.

If you select an option that requires additional information, the field will appear or become active.

Submit Application before leaving the page.

| Alternative School | Application |
|--------------------|-------------|
|--------------------|-------------|

| Your School: Ape:<br>Student:                     | x High                                                                                    |                                       |                       | Student's<br>demographic data                        |
|---------------------------------------------------|-------------------------------------------------------------------------------------------|---------------------------------------|-----------------------|------------------------------------------------------|
| Student Info                                      | ormation                                                                                  |                                       |                       | with SPED and AG                                     |
| Student:                                          |                                                                                           | Student ID:                           |                       |                                                      |
| Address:                                          |                                                                                           | Current School:                       | Apex High             |                                                      |
|                                                   |                                                                                           | Current Grade:                        | 10                    |                                                      |
| Home Phone:                                       |                                                                                           | Track:                                |                       |                                                      |
| DOB:                                              | 05/01/2003                                                                                |                                       |                       |                                                      |
| Ethnicity:                                        | Hispanic                                                                                  |                                       |                       |                                                      |
| Race:                                             | Black or African American                                                                 | SPED Exceptionality:                  |                       |                                                      |
| Sex:                                              | F                                                                                         | AG:                                   |                       | If multiple years are                                |
| Application                                       | Details                                                                                   |                                       |                       | appropriate year.<br>Each box allows for 1000        |
| School Year:                                      |                                                                                           | Current Year (2018-2019) • N          | lext Year (2019-2020) | coupter showing                                      |
| Alternative School                                | this student is applying to:                                                              | Phillips High                         |                       | "Characters remaining"                               |
| Describe positive t                               | behaviors of the student:                                                                 | Description of positive beha          | viors of the student. | characters remaining .                               |
|                                                   |                                                                                           | Characters remaining: 951             |                       |                                                      |
| Provide a descripti                               | ion of the student's behaviors:                                                           | Description of student's beh          | aviors.               |                                                      |
|                                                   |                                                                                           | Characters remaining: 965             | //                    |                                                      |
| Summarize the eff<br>contacts, medication<br>etc) | orts/interventions with student (parent<br>ons, counselor involvement, Tier II, Tier III, | Summarization of efforts/int          | erventions.           | If "Yes" is selected for                             |
|                                                   |                                                                                           | Characters remaining: 961             | //                    | education you must enter                             |
| Is the student bein                               | g referred to special education?                                                          | Yes      No     DEC1 Date: mm/dd/yyyy |                       | the DEC1 date.                                       |
| Tier II or Tier III pla                           | an in EASi?                                                                               | None     Tier II     Tier II          | I.                    | If "Yes" is entered for                              |
| Has the student pr                                | reviously been retained?                                                                  | ● Yes ○ No                            |                       | retention you must enter                             |
| In what grade(s) w                                | rere they retained?                                                                       | 7                                     |                       | retentions.                                          |
| Is the family aware                               | e of the referral?                                                                        | ● Yes ○ No                            |                       |                                                      |
| How, by whom, an                                  | d when were they informed?                                                                | Informed by Name, and date.           |                       | If "Yes" is entered for<br>awareness of the referral |
|                                                   |                                                                                           | 01                                    | 11                    | you must enter the name                              |

If you **Submit Application** with a required field blank:

| РТ  | oasistest.wcpss.net says                                              | Þ |
|-----|-----------------------------------------------------------------------|---|
|     | All fields are required! Please complete the ones highlighted in red. |   |
| ner | ок                                                                    |   |
| _   | AG:                                                                   |   |

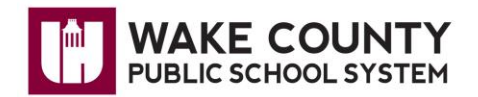

Enter the required data.

| Characters remaining: 961           |
|-------------------------------------|
| ● Yes ○ No<br>DEC1 Date: mm/dd/yyyy |
| ● None   ○ Tier II   ○ Tier III     |
| ● Yes ○ No                          |

**Submit Application** again. A green message will confirm that the application was successfully submitted.

# **Alternative School Application**

The application was submitted successfully!

Your School: Apex High

To see a summary of all student's applications submitted by the school, click **on Alternative** Schools>Referring School>Summary

- List of all students with an application at your school
- The status of the application and the required forms
- From this screen you will access student details and be able to request the Teacher Form and enter the Parent and Student Interview Form.

|                                                                                                    | Student Support Services                                                                                        |
|----------------------------------------------------------------------------------------------------|----------------------------------------------------------------------------------------------------|
| System<br>OASIS<br>Student Support Services<br>Home<br>Alternative Scheri<br>Referring and<br>Summary<br>Add New Application<br>CASS | Student Support Services Welcome to the Student Support Services module. Please choose an option from the menu. |

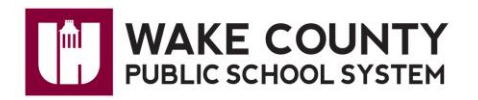

| Referring Sc<br>Your School: Apex High<br>Filter By: School Year<br>Apply Filters<br>Referrals | hool Applic | Status All            | mary        | Use fill<br>listed. | ters to limit student | is                       |                           |              |
|------------------------------------------------------------------------------------------------|-------------|-----------------------|-------------|---------------------|-----------------------|--------------------------|---------------------------|--------------|
| School Year                                                                                    | Student     | Alternative<br>School | Status      | Last Updated        | Teacher Forms         | Parent Interview<br>Form | Student Interview<br>Form | View Details |
| 2019                                                                                           |             | Phillips High         | In Progress | 03/27/2019          | None Requested        | Not Complete             | Not Complete              | View         |
| 2018                                                                                           |             | Phillips High         | In Progress | 03/25/2019          | None Requested        | Not Complete             | Not Complete              | View         |
| 2019                                                                                           |             | Phillips High         | In Progress | 03/25/2019          | In Progress           | Not Complete             | Not Complete              | View         |
| 2019                                                                                           |             | Phillips High         | In Progress | 03/25/2019          | None Requested        | Not Complete             | Not Complete              | View         |
| 2019                                                                                           |             | Phillips High         | In Progress | 03/22/2019          | In Progress           | Not Complete             | Not Complete              | View         |

Click **View** under **View Details** to see the data previously entered, request Teacher Forms and enter the Parent and Student Interview Forms.

#### **Alternative School Application Details**

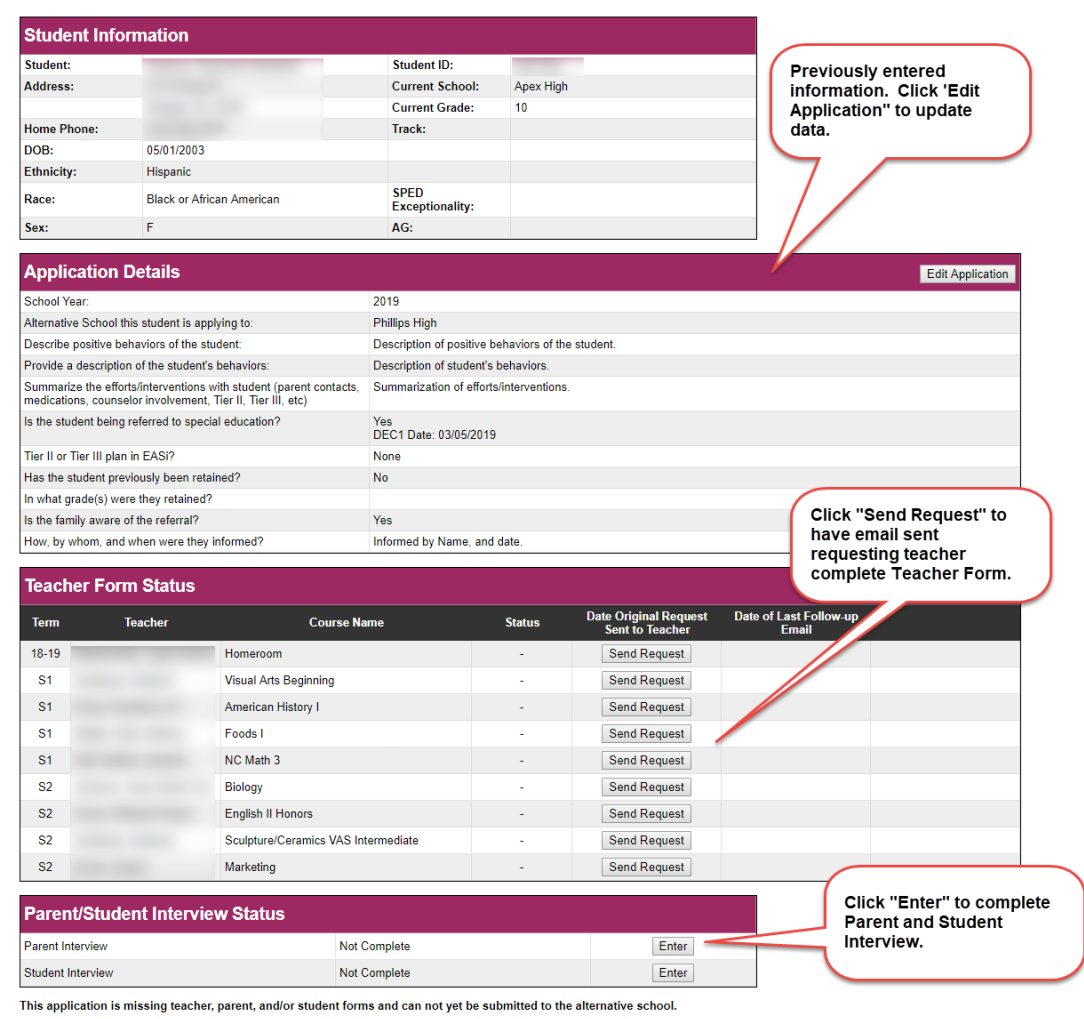

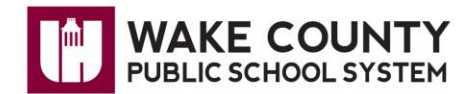

# **Teacher Form Requests**

Requests have been emailed to the selected teachers to complete the teacher form.

| Teach     | er Form Status |                                     |        |                                          |                                 |  |
|-----------|----------------|-------------------------------------|--------|------------------------------------------|---------------------------------|--|
| Term      | Teacher        | Course Name                         | Status | Date Original Request<br>Sent to Teacher | Date of Last Follow-up<br>Email |  |
| 18-19     |                | Homeroom                            | -      | Send Request                             |                                 |  |
| S1        |                | Visual Arts Beginning               | -      | Send Request                             |                                 |  |
| S1        |                | American History I                  | -      | Send Request                             |                                 |  |
| <b>S1</b> |                | Foods I                             | -      | Send Request                             |                                 |  |
| S1        |                | NC Math 3                           | -      | Request sent!                            |                                 |  |
| S2        |                | Biology                             | -      | Request sent!                            |                                 |  |
| S2        |                | English II Honors                   | -      | Request sent!                            |                                 |  |
| S2        |                | Sculpture/Ceramics VAS Intermediate | -      | Send Request                             |                                 |  |
| S2        |                | Marketing                           | -      | Send Request                             |                                 |  |

Once the request is sent, the next time you are on this page, you have the option to **Send Reminder Email**.

| Teach           | er Form Status |                                     |              |                                          |                                 |                     |
|-----------------|----------------|-------------------------------------|--------------|------------------------------------------|---------------------------------|---------------------|
| Term            | Teacher        | Course Name                         | Status       | Date Original Request<br>Sent to Teacher | Date of Last Follow-up<br>Email |                     |
| 18-19           |                | Homeroom                            | -            | Send Request                             |                                 |                     |
| S1              |                | Visual Arts Beginning               | -            | Send Request                             |                                 |                     |
| <mark>S1</mark> |                | American History I                  | -            | Send Request                             |                                 |                     |
| S1              |                | Foods I                             | -            | Send Request                             |                                 |                     |
| S1              |                | NC Math 3                           | Request sent | 03/27/2019                               |                                 | Send Reminder Email |
| S2              |                | Biology                             | Request sent | 03/27/2019                               |                                 | Send Reminder Email |
| S2              |                | English II Honors                   | Request sent | 03/27/2019                               |                                 | Send Reminder Email |
| S2              |                | Sculpture/Ceramics VAS Intermediate | -            | Send Request                             |                                 |                     |
| S2              |                | Marketing                           | -            | Send Request                             |                                 |                     |

When the teacher completes the form, the **Status** will change to Complete and the line will be green. Click **View Form** for details.

| Teach | er Form Status |                                          |              |                                          |                                 |                     |
|-------|----------------|------------------------------------------|--------------|------------------------------------------|---------------------------------|---------------------|
| Term  | Teacher        | Course Name                              | Status       | Date Original Request<br>Sent to Teacher | Date of Last Follow-up<br>Email |                     |
| 18-19 | 1              | Homeroom                                 | -            | Send Request                             |                                 |                     |
| S1    |                | American History I Honors                | -            | Send Request                             |                                 |                     |
| S1    |                | Spanish I                                | Request sent | 03/26/2019                               |                                 | Send Reminder Email |
| S1    |                | NC Math 3 Honors                         | Complete     | 03/21/2019                               |                                 | View Form           |
| S1    |                | Vocal Music-Choral Ensemble-Intermediate | -            | Send Request                             |                                 |                     |
| S2    |                | Spanish II                               | -            | Send Request                             |                                 |                     |
| S2    |                | Vocal Music-Choral Ensemble-Intermediate | Complete     | 03/21/2019                               |                                 | View Form           |
| S2    |                | English II Honors                        | Complete     | 03/21/2019                               |                                 | View Form           |
| S2    |                | AP Environmental Science                 | -            | Send Request                             |                                 |                     |

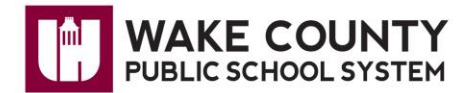

### **Parent and Student Interview**

### Click Enter.

| Parent/Student Interview Status |              |       |
|---------------------------------|--------------|-------|
| Parent Interview                | Not Complete | Enter |
| Student Interview               | Not Complete | Enter |

This application is missing teacher, parent, and/or student forms and can not yet be submitted to the alternative school.

Enter the data. Text boxes have a 1000-character limit. A counter below each box shows the **Characters Remaining.** 

#### Alternative School Application - Parent Interview Form

| Parent Inf                                                                                                    | formation                                                                                                    |                                                                                                    |                                     |                               |                                        |
|----------------------------------------------------------------------------------------------------|----------------------------------------------------------------------------------------------------|----------------------------------------------------------------------------------------------------|-------------------------------------|-------------------------------|----------------------------------------|
| Lives with                                                                                                    | Interviewed                                                                                                    | Relationship                                                                                                    | ) N                                 | ame Pho<br>Num                | ne Email<br>ber                        |
|                                                                                                    | 0                                                                                                    | Father                                                                                                    |                                     |                               |                                        |
|                                                                                                    | 0                                                                                                    | Mother                                                                                                    |                                     |                               |                                        |
| Add Other Par                                                                                                    | rent(s)                                                                                                    |                                                                                                    |                                     |                               |                                        |
| Other Ho                                                                                                    | usehold M                                                                                                    | lembers                                                                                                    |                                     |                               |                                        |
| Lives with                                                                                                    |                                                                                                    | Name                                                                                                    | Age                                 | School                        | Relationship                           |
|                                                                                                    |                                                                                                    |                                                                                                    | 17                                  | Apex High                     |                                        |
| Add Other Hou<br>Iome Languag                                                                                                    | usehold Membe<br>je: English                                                                                                    | r(s)                                                                                                    |                                     |                               |                                        |
| ) If student is                                                                                                    | not living with                                                                                                    | both birth parents, v                                                                                                    | where does non-custodia             | I parent live and describe vi | isitation and/or relationship, if any. |
|                                                                                                    |                                                                                                    |                                                                                                    |                                     |                               |                                        |
| Characters rema                                                                                                    | aining: 1000                                                                                                    |                                                                                                    |                                     |                               | //                                     |
| ) What do pare                                                                                                    | ents see as the                                                                                                    | child's difficulties a                                                                                                    | t school?                           |                               |                                        |
|                                                                                                    |                                                                                                    |                                                                                                    |                                     |                               |                                        |
|                                                                                                    |                                                                                                    |                                                                                                    |                                     |                               | 1                                      |
| Characters rema                                                                                                    | aining: 1000                                                                                                    |                                                                                                    |                                     |                               |                                        |
| ) Are there any                                                                                                    | y agencies invo                                                                                                    | olved with this child                                                                                                    | ? Please check all that a           | oply.                         |                                        |
| C 1 4                                                                                                    |                                                                                                    |                                                                                                    |                                     |                               |                                        |
| Select                                                                                                    | 1                                                                                                    | Туре                                                                                                    | Agency                              | Contact                       | Name Contact Pho                       |
| Select                                                                                                    | t<br>N                                                                                                    | Type<br>Mental Health                                                                                                    | Agency                              | Contact                       | Name Contact Pho                       |
|                                                                                                    | i<br>1<br>L                                                                                                    | Type<br>Mental Health                                                                                                    | Agency                              | Contact                       | Name Contact Pho                       |
|                                                                                                    | t<br>1<br>L                                                                                                    | Type<br>Mental Health<br>Iuvenile Court<br>DSS                                                                                                    | Agency                              | Contact                       | Name Contact Pho                       |
|                                                                                                    | t<br>N<br>J                                                                                                    | Type<br>Mental Health I<br>Iuvenile Court DSS I<br>Other                                                                                                    | Agency                              | Contact                       | Name Contact Pho                       |
| ) Does anyone                                                                                                    | t<br>J<br>J                                                                                                    | Type<br>Mental Health                                                                                                    | Agency<br>pstance abuse, mental ill | Contact                       | Name Contact Pho                       |
| Select                                                                                                    | e in the family H                                                                                                    | Type Mental Health Uvenile Court DSS Other Other have a history of sub                                                                                                    | Agency                              | Contact                       | Name Contact Pho                       |
| Select                                                                                                    | e in the family l                                                                                                    | Type<br>Mental Health  <br>Juvenile Court  <br>DSS  <br>Other  <br>have a history of sub<br>plain below.                                                                                                    | Agency                              | Contact                       | Name Contact Pho                       |
| I) Does anyone                                                                                                    | e in the family l                                                                                                    | Type<br>Mental Health                                                                                                    | Agency                              | Contact                       | Name Contact Pho                       |
| 4) Does anyone<br>Characters remained                                                                                                    | e in the family f                                                                                                    | Type Vental Health Vental Health Vental Health Vental Health Vental Court DSS Other Vental Vental Ve | Agency                              | Contact                       | Name Contact Pho                       |
| Select                                                                                                    | e in the family l<br>Yes, please exp<br>aining: 1000<br>e in the family l<br>Yes, please exp                                                                                          | Type Vental Health Vental Health Vental Health Vental Health Vental Ecourt DSS Ventar Other Ventar Ventar V | Agency                              | Contact                       | Name Contact Pho                       |
| I) Does anyone<br>Characters remained<br>Does anyone<br>Characters remained<br>Does anyone                                                                                                    | e in the family I<br>Yes, please exp<br>aining: 1000                                                                                                    | Type Vental Health Vental Health Vental Health Vental Health Vental Health Vental Health Vental Person Vental Vental Person Vental Person Vental Vental Person Vental Person Vental Vental Person Vental Person Vental Pers | Agency                              | Contact                       | Name Contact Pho                       |
| I) Does anyone<br>Characters remained<br>Does anyone<br>Characters remained<br>Does anyone<br>f you answered                                                                                                    | e in the family I<br>Ves, please exp<br>aining: 1000<br>e in the family I<br>Yes, please exp                                                                                          | Type Vental Health Vental Health Vental Health Vental Health Vental Health Vental Health Vental DSS Vental Vental  | Agency                              | Contact                       | Name Contact Pho                       |
| I) Does anyone<br>Characters remained<br>Characters remained<br>Characters rem                                                                                                    | e in the family I<br>Ves, please exp<br>aining: 1000<br>e in the family I<br>Yes, please exp<br>aining: 1000                                                                          | Type Vental Health Vental Health Vental Health Vental Health Vental Health Vental Peak Vental Peak Ven | Agency                              | Contact                       | Name Contact Pho                       |
| Are there out                                                                                                    | e in the family I<br>Yes, please exp<br>alning: 1000<br>e in the family I<br>Yes, please exp<br>alning: 1000<br>hers significant                                                      | Type Vental Health Vental Health Vental Health Vental Health Vental Health Vental Health Vental Pental Vental Pental Vental Pental Vental Pental Vental Pental Vental Pental Vental Pental Vental Pental Vental Pental Vental Pental Vental Vent | Agency                              | Contact                       | Name Contact Pho                       |
| Street     Street                                                                                                    | e in the family i<br>Yes, please exp<br>aining: 1000<br>ie in the family i<br>Yes, please exp<br>aining: 1000<br>hers significant<br>Yes, please exp                                  | Type Vental Health Vental Health Vental Health Vental Health Vental Health Vental Health Vental DSS Vental DSS | Agency                              | Contact                       | Name Contact Pho                       |
| ) Does anyone<br>fyou answered<br>Characters remain<br>Does anyone<br>fyou answered<br>Characters remain<br>Daracters remain<br>Characters remain<br>Daracters remain<br>Characters remain<br>Characters remains<br>Characters remains<br>Characters r | e in the family i<br>e in the family i<br>Yes, please exp<br>aining: 1000<br>i the family i<br>Yes, please exp<br>aining: 1000<br>hers significant<br>Yes, please exp<br>aining: 1000 | Type Vental Health Vental Health Vental Health Vental Health Vental Health Vental Health Vental DSS Vental Other Vental DSS Vental DSS Vental D | Agency                              | Contact                       | Name Contact Pho                       |
| School     School                                                                                                    | e in the family i<br>Yes, please exp<br>aining: 1000<br>e in the family i<br>Yes, please exp<br>aining: 1000<br>hers significant<br>Yes, please exp<br>aining: 1000                   | Type Vental Health Vental Health Vental Health Vental Health Vental Health Vental Health Vental Court Vental DSS Vental Court Vental DSS Vental DSS Vental | Agency                              | Contact                       | Name Contact Pho                       |
| I) Does anyone<br>fyou answered<br>Characters remu<br>i) Does anyone<br>fyou answered<br>Characters remu<br>i) Are there ott<br>fyou answered<br>Characters remu<br>i) Are there ott<br>fyou answered<br>Characters remu<br>i) Are there ott<br>fyou answered                                                                                                    | e in the family 1<br>e in the family 1<br>Ves, please exp<br>aining: 1000<br>hers significant<br>Ves, please exp<br>aining: 1000                                                      | Type Vental Health Vental Health Vental Health Vental Health Vental Health Vental Health Vental Peak Vental Peak V | Agency                              | Contact                       | Name Contact Pho                       |

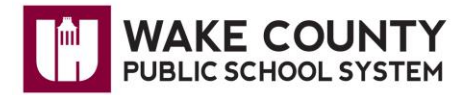

If you omit any required data when you **Submit Form** you will get a pop up requiring the missing information.

|    | and the second second se |    |    |
|----|----------------------------------------------------------------------------------------------------|----|----|
| Т  | oasistest.wcpss.net says                                                                                                    |    | IP |
|    | Please complete the required fields highlighted in red.                                                                                                    |    |    |
|    |                                                                                                    |    |    |
| 1  |                                                                                                    | ОК |    |
| CT | niu ? Please check all that apply.                                                                                                    |    |    |

All fields are required for the Student Interview Form. Complete the fields and **Submit Form**. The form will not submit/save until all fields are completed. Each box has a 1000-character limit with a counter below the box.

# **Alternative School Application - Student Interview Form**

| Student:                                    |                            |  |  |  |  |
|---------------------------------------------|----------------------------|--|--|--|--|
| Interview Questions                         |                            |  |  |  |  |
| What are your reading skills and strengths? |                            |  |  |  |  |
|                                             | Characters remaining: 1000 |  |  |  |  |
| What are your math skills and strengths?    |                            |  |  |  |  |
|                                             | Characters remaining: 1000 |  |  |  |  |
| What activities do you enjoy?               | Characters remaining: 1000 |  |  |  |  |
| Wheet de vou this la vou de voello          |                            |  |  |  |  |
| what do you think you do weil?              |                            |  |  |  |  |
|                                             | Characters remaining: 1000 |  |  |  |  |
| What are your goals for the future?         |                            |  |  |  |  |
|                                             | Characters remaining: 1000 |  |  |  |  |

Submit Form

| Parent/Student Interview Status |          |      |  |  |
|---------------------------------|----------|------|--|--|
| Parent Interview                | Complete | View |  |  |
| Student Interview               | Complete | View |  |  |

Once the application is complete, the option to **Submit Completed Application** becomes available at the bottom of the Details page. Check the box verifying the application is complete to activate the **Submit Completed Application** button.

| Parent/Student Interview Status |          |      |  |  |  |  |  |  |  |
|---------------------------------|----------|------|--|--|--|--|--|--|--|
| Parent Interview                | Complete | Edit |  |  |  |  |  |  |  |
| Student Interior                | Complete | Edit |  |  |  |  |  |  |  |
|                                 |          |      |  |  |  |  |  |  |  |
| Submit Completed Application    |          |      |  |  |  |  |  |  |  |

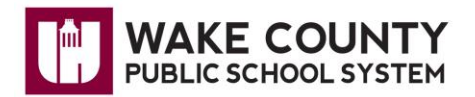

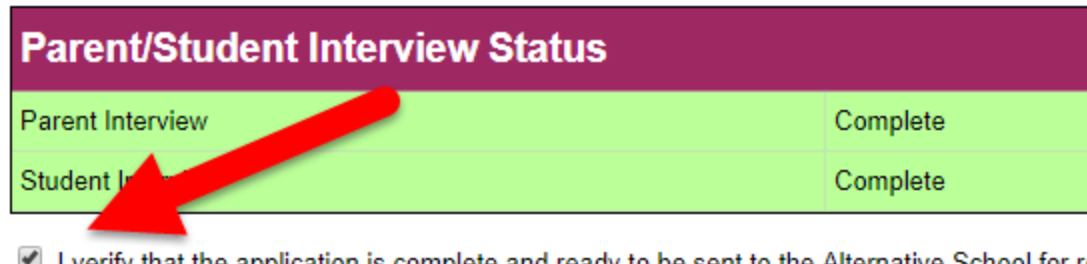

I verify that the application is complete and ready to be sent to the Alternative School for recompleted.

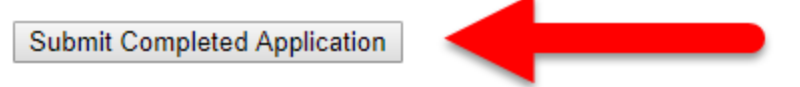

There will be a notice at the bottom of the Alternative School Application Details page that the application has been submitted.

| Parent Interview                                                                                   | Complete |  |  |  |  |
|----------------------------------------------------------------------------------------------------|----------|--|--|--|--|
| Student Interview                                                                                  | Complete |  |  |  |  |
| ✓ I verify that the application is complete cready to be sent to the Alternative Schoor completed. |          |  |  |  |  |
| Application submitted successfully!                                                                |          |  |  |  |  |